# Een pakket opnieuw afspelen met Packet Tracer Tool in FMC

### Inhoud

Inleiding Voorwaarden Vereisten Gebruikte componenten Het pakket opnieuw afspelen met behulp van het pakkettracer-gereedschap dat beschikbaar is op FMC Packets met PCAP-bestand terugspelen Beperkingen bij het gebruik van deze optie

### Inleiding

Dit document beschrijft hoe u een pakket in uw FTD-apparaat kunt terugspelen met de FMC GUI Packet Tracer-tool.

#### Voorwaarden

#### Vereisten

Cisco raadt kennis van de volgende onderwerpen aan:

- Kennis van FirePOWER-technologie
- · Kennis van pakketstroom door de firewall

#### Gebruikte componenten

- Cisco Secure Firewall Management Center (FMC) en Cisco Firewall Threat Defence (FTD), versie 7.1 of hoger.
- Packet-opnamebestanden in pcap-formaat

De informatie in dit document is gebaseerd op de apparaten in een specifieke laboratoriumomgeving. Alle apparaten die in dit document worden beschreven, hadden een opgeschoonde (standaard)configuratie. Als uw netwerk live is, moet u zorgen dat u de potentiële impact van elke opdracht begrijpt.

### Het pakket opnieuw afspelen met behulp van het pakkettracer-

#### gereedschap dat beschikbaar is op FMC

1. Inloggen bij de FMC GUI. Ga naar Apparaten > Probleemoplossing > Packet Tracer.

|               | Firewall Management Center<br>Devices / Troubleshoot / Packet Tracer Overview Analysis Policies                                                                                                    | Devices Objects Integr                                                             | ration                                                                           | Deploy Q 💕 🌣 🕼 a                                                                                                    | admin ~ dialle SECURE |
|---------------|----------------------------------------------------------------------------------------------------|------------------------------------------------------------------------------------|----------------------------------------------------------------------------------|----------------------------------------------------------------------------------------------------|-----------------------|
| Trace History | New Trace     +       Select Device*     10.197.224.9       Select the packet type from the Protocol drop-down, and then specify the packet para       Protocol*     TCP       Source Type*     IPv4       Source Port*     Enter or select a port number       You for the protocol of the packet para | Device Management<br>NAT<br>QoS<br>Platform Settings<br>FlexConfig<br>Certificates | VPN<br>Site To Site<br>Remote Access<br>Dynamic Access Policy<br>Troubleshooting | Troubleshoot<br>File Download<br>Threat Defense CLI<br>Packet Tracer<br>Packet Capture<br>Upgrade<br>Threat Defense Upgrade<br>Chasais Upgrade | CLI   Packet Capture  |
|               | Inline Tag (0-65533) Bypass security checks for the simulated packet Treat the simulated packet as an IPsec/SSL VPN decrypted packet                                                                                                    | Allow the sin                                                                      | nulated packet to transmit fro                                                   | om the device                                                                                                    | Reset                 |
|               | Trace Result                                                                                                    |                                                                                    |                                                                                  |                                                                                                    | ₩ > ×                 |

2. Verstrek de details van de bron, de bestemming, het protocol, de ingangsinterface. Klik op Overtrekken.

|             | Firewall Managen<br>Devices / Troubleshoot /                                                                                              | nent Center Overview                                                | Analysis                                               | Policies | Devices | Objects     | Integration |        | Deploy   | ۹ (   | ¢ 🔍    | admin admin | * cisco SECURE |
|-------------|----------------------------------------------------------------------------------------------------|---------------------------------------------------------------------|--------------------------------------------------------|----------|---------|-------------|-------------|--------|----------|-------|--------|-------------|----------------|
|             | New Trace +                                                                                                    |                                                                     |                                                        |          |         |             |             |        | File Dow | nload | Threat | Defense CLI | Packet Capture |
| ace History | Select Device*         10.70.73.44            Select the packet type from the Protocol drop-down, and then specify the packet parameters. |                                                                     |                                                        |          |         |             | erface*     | Select | (1-4096  | )     | ~ C    |             |                |
|             | Protocol*                                                                                                    | ICMP v or Sele                                                      | ect a PCAP File                                        | ~ 0      |         | Destination | n Type*     | IPv4   | 10 197   | 226.1 |        |             |                |
|             | Type*                                                                                                    | 8 (Echo Request)                                                    | ~                                                      |          |         | ID          | in type     |        | (1-6553  | 5)    |        |             |                |
|             | Code*                                                                                                    | 0 (0-255) (0-65533)                                                 |                                                        |          |         |             |             |        |          |       |        |             |                |
|             | <ul> <li>Bypass security cf</li> <li>Treat the simulate</li> </ul>                                                                        | necks for the simulated packet<br>d packet as an IPsec/SSL VPN decr | Allow the simulated packet to transmit from the device |          |         |             |             |        |          |       |        |             |                |
|             | Trace Result                                                                                                    |                                                                     |                                                        |          |         |             |             |        |          |       |        | Re          | set            |

- 3. Gebruik de optie Het gesimuleerde pakket toestaan om van het apparaat over te brengen om dit pakket van het apparaat terug te spelen.
- 4. Merk op dat het pakket is gedropt omdat er een geconfigureerde regel in het toegangscontrolebeleid is om ICMP-pakketten te laten vallen.

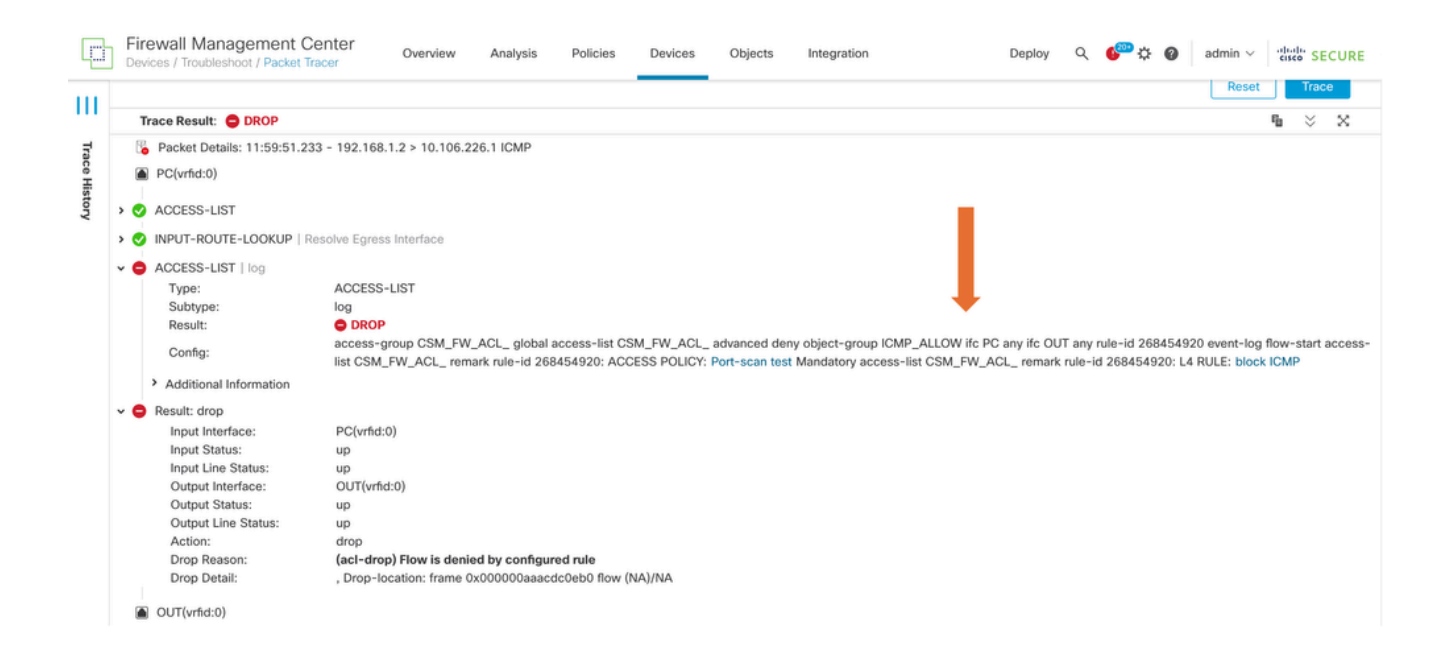

5. Dit pakkettracer met TCP pakt het eindresultaat van het overtrekken (zoals getoond).

| 만             | Firewall Manage<br>Devices / Troubleshoo                                                                                     | ement Center Overview Analysis Polic                                                                                                    | cies Devices Objects                                                | Integration                                                            | Deploy Q 🌮 🌣         | admin ~ the second secure       |
|---------------|----------------------------------------------------------------------------------------------------|----------------------------------------------------------------------------------------------------|---------------------------------------------------------------------|------------------------------------------------------------------------|----------------------|---------------------------------|
| Trace History | New Trace                                                                                                    | +                                                                                                    |                                                                     |                                                                        | File Download   Thre | at Defense CLI   Packet Capture |
|               | Select Device*<br>Select the packet t<br>Protocol*<br>Source Type*<br>Source Port*<br>Inline Tag                             | 10.70.73.44        ype from the Protocol drop-down, and then specify the packet       TCP     or       Select a PCAP File       IPv4     192.168.1.2       1234     (0-65533)       v checks for the simulated packet | Ingress<br>st parameters. VLAN I<br>Destina<br>35) Destina<br>Z All | Interface* PC - Ethernet1/<br>D<br>Ition Type* IPv4<br>Ition Port* 443 | /1 ~ (1-4096)        | C<br>(0-65535)                  |
|               | Treat the simula                                                                                                    | ated packet as an IPsec/SSL VPN decrypted packet                                                                                                    |                                                                     |                                                                        |                      | Reset Trace                     |
|               | <ul> <li>Packet Details:</li> <li>PC(vrfid:0)</li> <li>INPUT-ROUTE-L</li> <li>ACCESS-LIST  </li> <li>CONN-SETTING</li> </ul> | 12:03:30.612 - 192.168.1.2:1234 > 10.197.226.1:443 TCP<br>LOOKUP   Resolve Egress Interface<br>log<br>IS                                                                                                    |                                                                     |                                                                        |                      |                                 |

### Packets met PCAP-bestand terugspelen

U kunt het PCAP-bestand uploaden met de knop Select a PCAP File. Selecteer vervolgens de interface Ingress en klik op Trace.

| P            | Firewall Management Center Overview Analysis Policies Devices / Troubleshoot / Packet Tracer                                                                                                    | es Objects Integration Deploy Q 🧬 🌣 🕢 admin ~ 🕼 👘 SECURE                                                                                               |
|--------------|----------------------------------------------------------------------------------------------------|----------------------------------------------------------------------------------------------------|
| <br>_        | New Trace 3 +                                                                                                    | File Download   Threat Defense CLI   Packet Capture                                                                                                    |
| race History | Select Device*       10.197.224.9         Select the packet type from the Protocol drop-<br>Protocol*       Image: Comparison of the packet parameters.         Protocol*       TCP         Source Type*       IPv4         Source Port*       Enter or select a port number         Inline Tag       (0-65533) | Ingress Interface* Outside - GigabitEthernet0/1 VLAN ID (1-4096) Destination Type* IPv4 V  Destination Port* Enter or select a port number V (0-65535) |
|              | Bypass security checks for the simulated packet Treat the simulated packet as an IPsec/SSL VPN decrypted packet                                                                                                    | Allow the simulated packet to transmit from the device      Reset      Trace                                                                           |
|              | Trace Result                                                                                                    | ¶                                                                                                    |

#### Beperkingen bij het gebruik van deze optie

- 1. We kunnen alleen TCP/UDP-pakketten simuleren.
- 2. Het maximale aantal pakketten dat in een PCAP-bestand wordt ondersteund, is 100.
- 3. De maximale bestandsgrootte moet minder dan 1 MB zijn.
- 4. De PCAP-bestandsnaam mag niet meer dan 64 tekens lang zijn (extensie meegeleverd) en mag alleen alfanumerieke, speciale tekens (".", "-", "\_") of beide bevatten.
- 5. Momenteel worden slechts één stroompakketten ondersteund.

Trace 3 toont druppelreden als ongeldige ip header

| þ        | Firewall Managem<br>Devices / Troubleshoot /                                                                                                    | nent Center<br>Packet Tracer | Overview                            | Analysis       | Policies     | Devices       | Objects                                                | Integration       |      |          | Deploy | ۹       | ¢ 🗠         | 0     | admin $\vee$ | cisco       | SECUR | E |
|----------|----------------------------------------------------------------------------------------------------|------------------------------|-------------------------------------|----------------|--------------|---------------|--------------------------------------------------------|-------------------|------|----------|--------|---------|-------------|-------|--------------|-------------|-------|---|
|          | Select the packet type                                                                                                    | p-down, and t                | nen specity tr                      | ie packet para | ameters.     | VLAN ID       |                                                        |                   |      | (1-4096) |        |         |             |       |              |             |       |   |
| ш        | Protocol*                                                                                                    | UDP ~                        | or single                           | e2.pcap        | $\sim$       |               |                                                        |                   |      |          |        |         |             |       |              |             |       |   |
| Trace Hi | Source Type*                                                                                                    | IPv4 V                       | 192.168.2                           | 9.58           |              |               | Destinat                                               | on Type*          | IPv4 | $\sim$   | 192.16 | 8.29.16 | 0           |       |              |             |       |   |
|          | Source Port*                                                                                                    | 60376                        |                                     | ~              | (0-65535)    |               | Destinat                                               | Destination Port* |      |          |        |         | ✓ (0-65535) |       |              |             |       |   |
| story    | Inline Tag                                                                                                    |                              | (0-65533)                           |                |              |               |                                                        |                   |      |          |        |         |             |       |              |             |       |   |
|          | Bypass security checks for the simulated packet                                                                                                    |                              |                                     |                |              |               | Allow the simulated packet to transmit from the device |                   |      |          |        |         |             |       |              |             |       |   |
|          | Treat the simulated                                                                                                    | d packet as an IPsec/S       | s an IPsec/SSL VPN decrypted packet |                |              |               |                                                        |                   |      |          |        |         |             |       |              |             |       |   |
|          |                                                                                                    |                              |                                     |                |              |               |                                                        |                   |      |          |        |         |             | Trace |              |             |       |   |
|          | Trace Result: () Erro                                                                                                    | r: Some packets from         | the PCAP file v                     | vere not repla | yed.         |               |                                                        |                   |      |          |        |         |             |       |              | F <u>la</u> | × ×   |   |
| - 1      | Packet 1: 11:58:21.8                                                                                                    | 75534 😼 Packe                | t Details: 11:5                     | 8:21.875534    | 192.168.29.5 | 8:60376 > 192 | .168.29.160:1                                          | 51 udp 80         |      |          |        |         |             |       |              |             |       |   |
|          | <ul> <li>inside(vrfid:0)</li> <li>Result: drop</li> <li>Input Interface: inside(vrfid:0)</li> <li>Input Status: up</li> <li>Input Line Status: up</li> <li>Output Interface: NP Identity Ifc</li> <li>Action: drop</li> <li>Time Taken: 0 ns</li> <li>Drop Reason: (Invalid-ip-header) Inval</li> <li>Drop Detail: Drop-location: frame 0x0</li> <li>NP Identity Ifc</li> </ul> |                              |                                     |                |              |               |                                                        | ow (NA)/NA        |      |          |        |         |             |       |              |             |       |   |

## Verwante documenten

Raadpleeg Cisco Live Document voor meer informatie over pakketopnamen en tracers.

#### Over deze vertaling

Cisco heeft dit document vertaald via een combinatie van machine- en menselijke technologie om onze gebruikers wereldwijd ondersteuningscontent te bieden in hun eigen taal. Houd er rekening mee dat zelfs de beste machinevertaling niet net zo nauwkeurig is als die van een professionele vertaler. Cisco Systems, Inc. is niet aansprakelijk voor de nauwkeurigheid van deze vertalingen en raadt aan altijd het oorspronkelijke Engelstalige document (link) te raadplegen.